## IC-705 remote APP

Mit Hilfe der Apple App "705 remote", läßt sich der IC-705 über Bluetooth mit einem iPhone oder iPad fernsteuern.

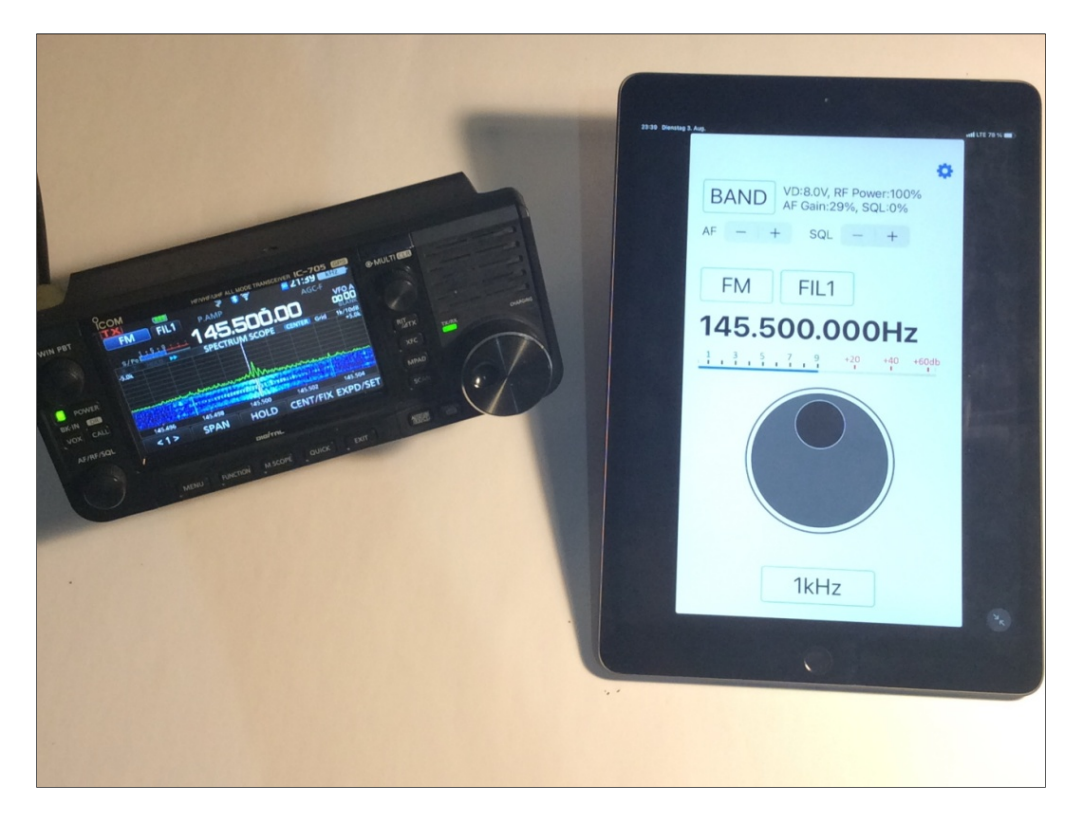

Bild 1: IC-705 in Bluetooth-Verbindung mit einem iPad

Dazu im Apple Store die App "705 Remote" suchen und installieren. Nach erfolgter Installation erscheint das Icon "705 Remote" auf dem Display des iPad/iPhone (Bild 2).

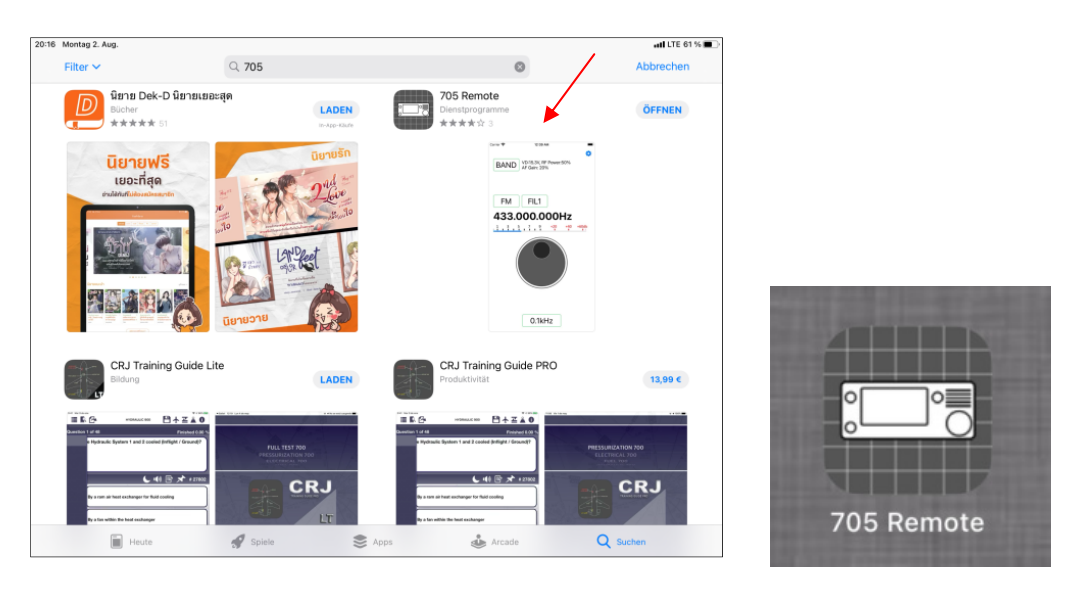

Bild 2: "705 Remote" aus dem Apple App Store installieren

Am iPhone/iPad findet man unter Einstellungen anschließend die App *705 Remote* mit ihren Grundeinstellungen. Hier den Zugriff über Bluetooth aktivieren, Bluetooth -> ON.

| 705 Remote 12:51 Dienstag 3. Aug. |                                                      | <b>ull 🗢</b> 91% 🔳                |
|-----------------------------------|------------------------------------------------------|-----------------------------------|
| Einstellungen                     | 705 Re                                               | emote                             |
| 705 Remote                        | 705 REMOTE ZUGRIFF ERLAUBEN                          |                                   |
| Apple Store                       | Bluetooth                                            |                                   |
| Chrome                            | Siri & Suchen                                        | >                                 |
| Clips                             | ۲۰۰ Mobile Daten                                     |                                   |
| Firefox                           |                                                      |                                   |
| 🥳 GarageBand                      | 705 REMOTE-EINSTELLUNGEN                             |                                   |
| G Google                          |                                                      |                                   |
| Google Maps                       | SETTINGS                                             |                                   |
| iMovie                            | CI-V Address                                         | 0xA4 (IC-705) >                   |
| IP Cam Viewer Pro                 | FrequencyRange                                       | US 0.030 - 199MHz, 400 - 470MHz > |
| Evidence Keynote                  | Meter Refresh Rate                                   | 5 (Slow) >                        |
| luca Luca                         |                                                      |                                   |
| media center                      | ABOUT                                                |                                   |
| Messenger for WhatsApp Web        | Licenses                                             | >                                 |
| Mirror Panasonic TV               | Version                                              | 1.0.4 (4)                         |
| Numbers                           | Copyright © 2021 ikeda.shogouki All Rights Reserved. |                                   |
| Pages                             |                                                      |                                   |

Bild 3: Die App 705 Remote öffnen und Bluetooth einschalten

Nach Start der App, erscheint im Bildschirm zunächst eine kurze Bedienungsanleitung über Einstellungen, die am IC-705 noch vorzunehmen sind, damit die Fernsteuerung über Bluetooth funktioniert.

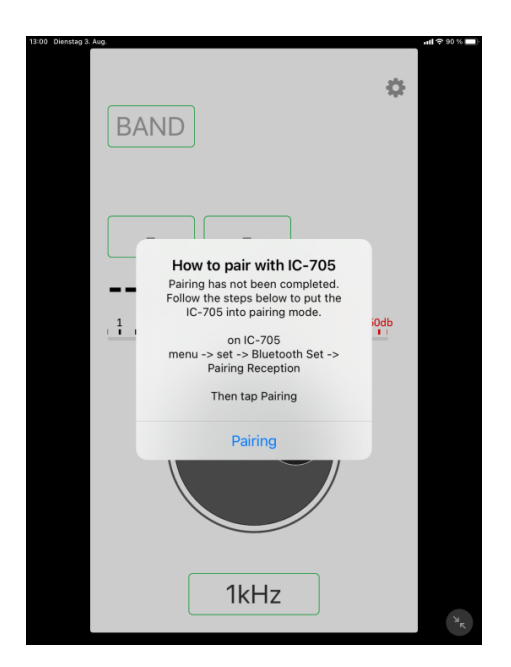

Bild 4: Notwendige Voreinstellungen am IC-705

Dazu am IC-705 auf *Menu -> Set -> Bluetooth Set* gehen und dort *<<Pairing Reception>>* wählen. Anschließend öffnet sich ein Fenster mit der Meldung: *Waiting for the Pairing* 

*request....* Nach einigen Sekunden findet der IC-705 über Bluetooth das iPad/iPhone und bestätigt dies mit der Meldung "Pairing/Connected" -> 705 Remote iOS (Connected).

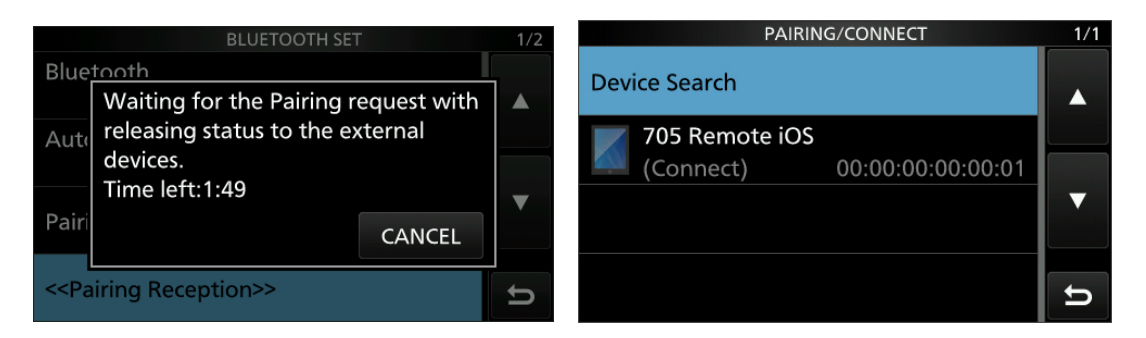

Bild 5: Pairing via Bluetooth aktivieren

Das war's auch schon. Anschließend kann der IC-705 in seinen wichtigsten Funktionen vom iPhone/iPad ferngesteuert werden (Bild 6), wie Frequenz (über Drehknopf), Schrittweite (1Hz-1MHz), Band (1.9-433MHz), Mode (Betriebsarten), Squelch (0-100%) und AF Gain (Lautstärke, 0-100%).

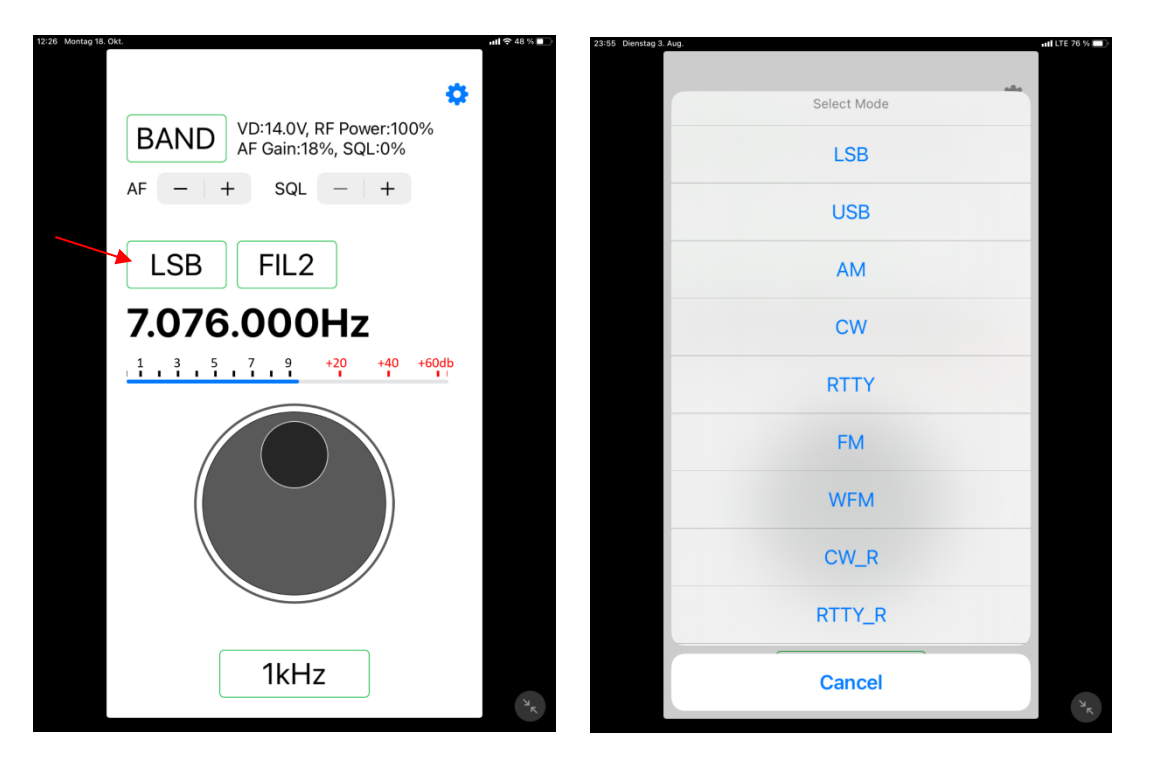

Bild 6: Aktivierte Fernsteuerung und Wahl der Betriebsart

Über die erweiterten Einstellungen (Zahnrad) (Bild 7) kann die *RF-Power* von 0 bis 100% einstellt werden und über *Settings* die Grundeinstellung (Bild 3) geöffnet werden. *Power Off* schaltet den Transceiver aus.

Die Bluetooth Fernsteuerung funktioniert bei mir zuhause über eine Entfernung von max. 10m.

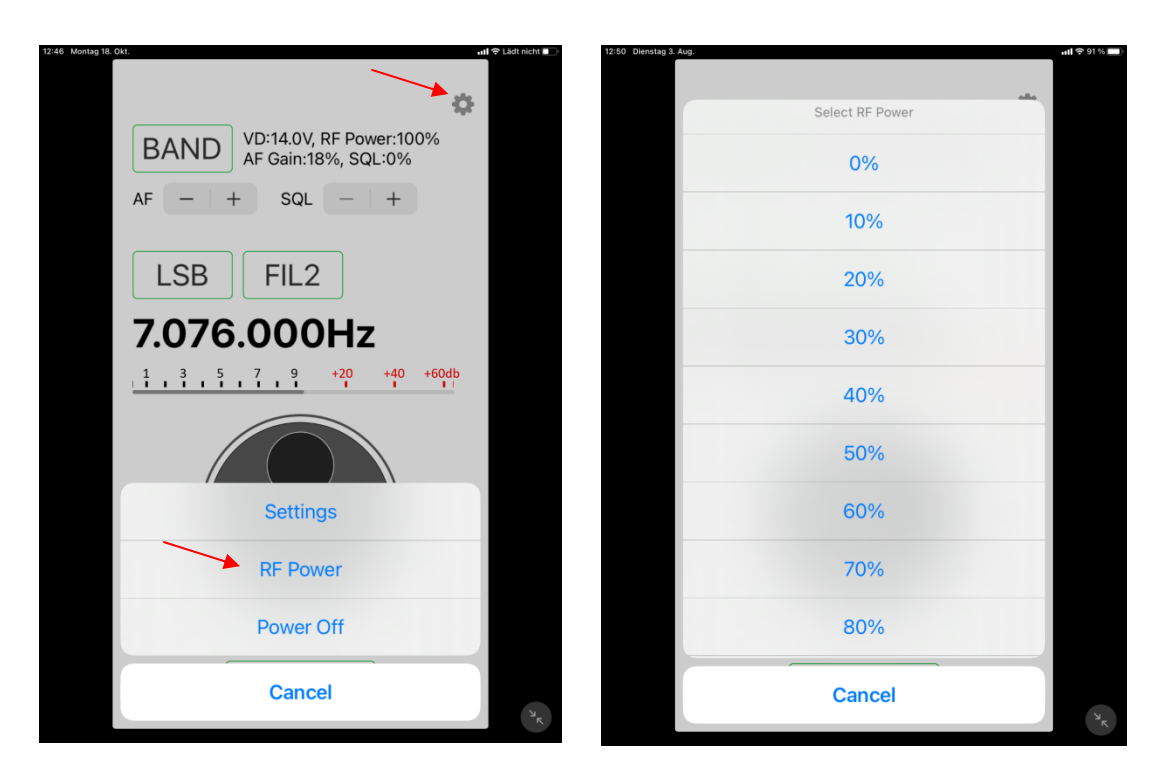

Bild 7: Erweitere Einstellungen und Power Off

Ein echter Remote-Control Betrieb, verglichen mit der Software RS-BA1/2, RemoteTX oder Wfview, kann mit der App natürlich nicht durchgeführt werden. Scope, Lautsprecher und Mikrofon werden nicht zum iPhone/iPad zurück übertragen und ein Sendebertrieb ist nicht möglich. Ein QSO kann mit der App nicht durchgeführt werden. Sie dient lediglich zur abgesetzten Fernsteuerung des Empfängers.

Werner Schnorrenberg DC4KU 04.08.2021